# ÍNTEGRÍGY

## ORACLE PEOPLESOFT SECURITY QUICK REFERENCE

VERSION 2.0 – APRIL 2016

## **1. CRITICAL PATCH UPDATES**

Oracle Critical Patch Updates (security patches) are delivered through PeopleTools. CPUs PeopleTools releases are provided for up to 24 months after the next minor release is generally available.

| PEOPLETOOLS | GA DATE  | CPU END DATE |
|-------------|----------|--------------|
| PT8.51      | 9/10/10  | Jan 2014     |
| PT8.52      | 10/28/11 | Jan 2015     |
| PT8.53      | 2/1/13   | 7/19/16      |
| PT8.54      | 7/11/14  | 12/4/17      |
| PT8.55      | 12/4/15  | TBD          |

To find PeopleTools release -

SQL> SELECT \* FROM sysadm.psstatus;

## **2. SUPPORTED DATABASES AND WEBLOGIC**

RDBMS and WebLogic Critical Patch Updates patches are separate and are applied NOT through PeopleTools updates.

| PEOPLETOOLS | DATABASE | WEBLOGIC | TUXEDO   |
|-------------|----------|----------|----------|
| PT8.51      | 11.2.0.4 | 10.3.6.0 | 10.3.0.0 |
| PT8.52      | 11.2.0.4 | 10.3.6.0 | 10.3.0.0 |
| PT8.53      | 11.2.0.4 | 10.3.6.0 | 11.1.3.0 |
|             | 12.1.0.2 |          | 11.1.1.2 |
| PT8.54      | 11.2.0.4 | 12.1.3.0 | 12110    |
|             | 12.1.0.2 | 12.1.2.0 | 12.1.1.0 |
| PT8.55      | 11.2.0.4 | 12.1.3.0 | 12.1.1.0 |
|             | 12.1.0.2 |          | 12.1.3.0 |

- RDBMS 12.1.0.1 supported through July 2016.
- RDBMS 12.1.0.2 supported through July 2021.
- RDBMS 11.2.0.4 supported through December 2020.
- WebLogic 10.3.6.x is supported through December 2018.
- WebLogic 12.1.2.0 is supported through June 2016.
- WebLogic 12.1.3.0 is supported through December 2017 and will be the terminal release of 12.1.x.
- Tuxedo support dates 10.3 December 2016, 12.1.3 in 2020, all 11.x and 12.1.1 end in 2018.
- WebLogic version can be found running java weblogic.version -verboseChange default

## **3. DEFAULT ORACLE DATABASE ACCOUNTS**

All database passwords should be changed. No default passwords should be used. Default Oracle database accounts should be expired & locked.

| Account                     | Account<br>Status   | CHANGE METHOD |
|-----------------------------|---------------------|---------------|
| SYS, SYSTEM                 | Open                | Manual        |
| CTXSYS, APPQOSSYS,<br>OUTLN | Expired &<br>Locked | Manual        |
| DIP, ORACLE_OCM,<br>DBSNMP  | Expired &<br>Locked | Manual        |

To test for default database account passwords -

SQL> SELECT \* FROM sys.dba\_users\_with\_defpwd;

## 4. CHANGE OWNER ID PASSWORD

- 1. For the Access ID (SYSADM), in Application Designer, select Tools, Miscellaneous Definitions, Access Profiles.
- 2. Highlight the Access Profile enter the old password and the new password. Always use a complex password of the maximum 8 characters allowed.

## **5. REMOVE UNNEEDED DEFAULT SUPER USERS**

Seeded PeopleSoft application user accounts with super user privileges, where possible, should be removed or have the password changed. Refer to documentation for details.

| DEFAULT ORACLE PEOPLESOFT USERS |          |          |
|---------------------------------|----------|----------|
| BELHR                           | JCADMIN1 | PSJPN    |
| CAN                             | NLDHR    | PSPOR    |
| CFR                             | PS       | TIME     |
| CNHR                            | PSCFR    | UKHR     |
| ESP                             | PSDUT    | UKNI     |
| FRA                             | PSESP    | USA      |
| FRHR                            | PSFRA    | HSHR     |
| GER                             | PSGER    | WEBGUEST |
| GRHR                            | PSINE    | WEBMODEL |

## 6. CHANGE IB GATEWAY PROPERTIES PASSWORD

Change the password using the Integration Broker Gateway Authentication page. Select the check box to change password from default.

## 7. CHANGE CONNECT ID PASSWORD

- 1. Change the 'PEOPLE' database account password following RDBMS specific instructions.
- 2. Update application server configuration using PSADMIN utility. Be sure to select option to encrypt password.
- 3. Update password in Configuration Manager.

The Connect ID password should -

- not exceed eight characters.
- (Windows) should not contain forward-slash (/).
- (UNIX) should not contain percent (%).

## 8. CONNECT ID PERMISSIONS

The Connect ID (PEOPLE) account should have only these database grants –

CREATE SESSION GRANT SELECT ON psstatus TO people; GRANT SELECT ON psoprdefn TO people; GRANT SELECT ON psaccessprfl TO people;

#### To check permissions -

SQL> SELECT \* FROM sys.dba\_tab\_privs
WHERE grantee = 'PEOPLE';

## 9. DELETE OR DISABLE UNUSED USER IDS

Disable or remove stale user accounts -

- Select PeopleTools > Security > User Profiles > User Profiles.
- 2. Select user to disable or delete.
- 3. If disabling, check Account Locked Out check box.

Use the following SQL to locate stale users:

SQL> SELECT \* FROM sysadm.psptloginaudit;

## **10. ORACLE SUPPORT (MOS) SECURITY NOTES**

| Useful PeopleSoft Security Links        | 2060772.1 |
|-----------------------------------------|-----------|
| Lifetime support summary for PeopleSoft | 1348959.1 |
| Master Note PT Known Security Issues    | 1348934.1 |
| PeopleSoft Security Auditing            | 1963774.1 |
| PeopleTools Certifications              | 759851.1  |

### **11. CONTROLS – SECURITY RELATED**

PeopleTools > Security > Password Configuration > Password Controls to access the Password Controls page.

| Passwords                                 |                          |  |
|-------------------------------------------|--------------------------|--|
| Enable Signon PeopleCode                  | Enable                   |  |
| Age                                       | 365                      |  |
| Account Lockout                           | 3                        |  |
| Miscellaneous (Password = User ID)        | True                     |  |
| Minimum Length                            | 8                        |  |
| Character Requirement 2                   |                          |  |
| OTHER SECURITY                            |                          |  |
| Purge User Profiles                       | 730                      |  |
| Expire at Next Logon                      | After password reset     |  |
| Can Start Application Server <sup>1</sup> | Heavily restrict         |  |
| Allow password to be emailed              | Not for privileged users |  |

<sup>1</sup> Password controls do not apply to users who can start the application server. Permission also applies to Process Scheduler.

## **12. MONITORING AND AUDITING**

Use PSADMIN (psappsrv.cfg) ensure the following domain parameters are set for auditing.

| PARAMETER          | DESCRIPTION                   | VALUE     |
|--------------------|-------------------------------|-----------|
| Enable Login       | User logon/off and            |           |
| Audit option       | attempts. Log written to      | Y         |
|                    | table PSPTLOGINAUDIT          |           |
| Suppross SOL Error | Specify whether SQL errors    | 1=disable |
| Suppress SQL LITO  | appear to the user            | 0=display |
| EnableDBMonitoring | DB level auditing set.        |           |
|                    | Triggers will populate tables |           |
|                    | with a 'AUDIT_prefix'. Then   |           |
|                    | need to create a record       | 1         |
|                    | definition in Application     | I         |
|                    | Designer and build the SQL    |           |
|                    | table in which you store      |           |
|                    | audit information             |           |
|                    |                               |           |

### **13. DISABLE CONFIG RE-INITIALIZATION**

Dynamic re-initialization is enabled by default only for the PROD profile. Ensure no other profiles have it set. If they do, remove it –

- In PIA, PeopleTools > Web Profile > Web Profile Configuration. Select the web profile (e.g., PROD).
- Select the Custom Properties page. Delete any property with the name auditPWD.

#### **14. HARDEN WEBLOGIC WEB SERVER**

- Change default WebLogic Passwords. Do for key default WebLogic accounts such as: System, operator, monitor. This is critical to secure anyone with access to <u>http://server:port/console</u>.
- Disable console access based on IP whitelist. Domain
   Security > Filter > Connection Filter. Specify connection filter rules such as -

10.1.1.1 \* 7001 allow https #allow only 10.1.1.1 0.0.0.0/0 \* 7001 deny #deny everyone else

- Enable SSL (HTTPS). Follow instructions in Enterprise PeopleTools PeopleBook: System and Server Administration, Working with Oracle WebLogic, Defining SSL Certificates on WebLogic. Recommend allowing only TLS 1.1 and 1.2.
- 4. **PeopleSoft recommended steps.** Follow instructions in Enterprise PeopleTools PeopleBook: *System and Server Administration, Working with Oracle WebLogic.* 
  - a. Change the WebLogic server user password.
  - b. Restrict access to a servlet.

#### Harden WebLogic per best practice. Follow the recommended security steps under Securing the

WebLogic Server Host at –

http://download.oracle.com/docs/cd/E14571\_01/wls.htm

#### **15. ENABLE TUXEDO ENCRYPTION**

Tuxedo is controlled by the psadmin utility in \$PS\_HOME/appserv. Edit the configuration file psappsrv.cfg for the domain. The default value of zero (0) does not encrypt. Change the value to 64 for 64-bit encryption or to 128 for 128-bit encryption under the Encryption property for the **Workstation Listener** and **IOLT Listener**.

### **16. ENCRYPT WEB CONFIG & TEMPLATE FILES**

- Run the PTEM\_CONFIG Application Engine program with the property encrypt\_password set to True in the template file. Generates a new template file named \* *encrypted*.
- Generate a new PSCipher key to encrypt values in the web server config files - pscipher -buildkey

#### **17. CHANGE DEFAULT PSKEY PASSWORD**

The PSKEY is keystore contains all root and node certificates used by the Integration Gateway and PIA. The default password is 'password' and the keystore is located here in PS\_HOME\webserv\domain\keystore directory.

- Use pskeymanager.sh to change the default password pskeymanager.sh -changeKeystorePassword
- Update the secureFileKeystorePasswd property in the integration.properties file and WebLogic with password.

## **18. DEFAULT ORACLE PEOPLESOFT PORTS**

| COMPONENT                        | <b>P</b> ORT <b>#</b> + X |
|----------------------------------|---------------------------|
| Database                         | 1521                      |
| WebLogic                         | 90, 443                   |
| Tuxedo                           | 3050                      |
| WSL                              | 7000                      |
| WebLogic Admin                   | 7001-7005                 |
| PS Real Time Event Server        | 7180, 7143                |
| JSL                              | 9000, 9010                |
| Jolt connections from web server | 9001-9005                 |
| PS Debugging                     | 9500                      |
| Jolt relay                       | 9100                      |
| PIA                              | 8101                      |

## **19. Key TABLES AND CONFIGURATION FILES**

| TABLE          | DESCRIPTION                               |
|----------------|-------------------------------------------|
| PSOPRDEFN      | PeopleSoft Users                          |
| PSUSERATTR     | User security attributes, includes mobile |
| PSOPRALIAS     | Various ids: emplid, cust_id, vendor_id,  |
| PSROLEUSER     | Lists a user's static and dynamic roles   |
| PSPTLOGINAUDIT | User login activity                       |
| PSAUDITEXT     | Field level auditing (replaces PSAUDIT)   |
| FILE           | DESCRIPTION                               |
| psappsrv.cfg   | Parm file for Tuxedo and app servers      |
| psappsrv.val   | Validation file for interactive config    |
| psappsrv.env   | Environment file and variables            |

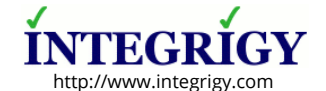

PeopleSoft Security Quick Reference

Version 2.0 - April 2016

Copyright © 2016 Integrigy Corporation. Information in this document is subject to change without notice and does not represent a commitment on the part of Integrigy Corporation. Integrigy does not guarantee or warrant the accuracy or completeness of the information in this document. AppSentry, and AppDefend are trademarks of Integrigy Corporation. Oracle is a registered trademark of Oracle Corporation and/or its affiliates.